# Application Android: Convertisseur Fahrenheit ↔ Celsius

Ce projet permet de créer une application Android qui effectue la conversion de températures entre les échelles Fahrenheit et Celsius en utilisant Java dans Android Studio. L'interface permet à l'utilisateur d'entrer une température et de choisir la conversion vers Fahrenheit ou Celsius. Cette application fournit un résultat instantané en fonction du choix de l'utilisateur.

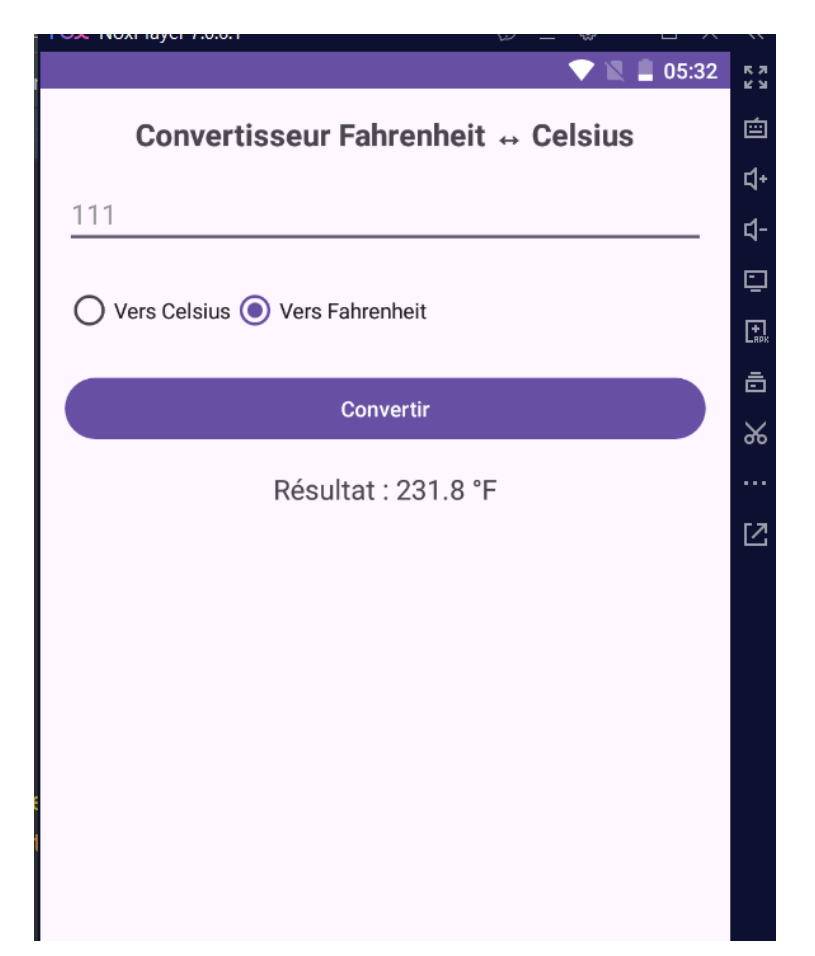

### 1. Configuration du projet

1.1 Créer un nouveau projet dans Android Studio avec les paramètres suivants :

- Langage : Java
- Modèle : Empty Activity
- Nom du projet : ConvertisseurTempérature
- Activité principale : MainActivity

1.2 Le projet doit contenir l'interface utilisateur XML suivante et la logique Java pour la conversion.

## 2. Interface utilisateur (activity\_main.xml)

Dans le fichier 'activity\_main.xml', ajoutez les éléments suivants pour l'interface de conversion.

```
<LinearLayout xmlns:android="http://schemas.android.com/apk/res/android"
android:layout_width="match_parent"
android:layout_height="match_parent"
android:orientation="vertical"
android:padding="16dp">
```

<TextView

android:id="@+id/tv\_title" android:layout\_width="wrap\_content" android:layout\_height="wrap\_content" android:text="Convertisseur Fahrenheit ↔ Celsius" android:textSize="20sp" android:textStyle="bold" android:layout\_gravity="center"/>

<EditText

```
android:id="@+id/et_input"
android:layout_width="match_parent"
android:layout_height="wrap_content"
android:hint="Entrez une température"
android:inputType="numberDecimal"
android:layout_marginTop="16dp"/>
```

<RadioGroup

android:id="@+id/rg\_conversion" android:layout\_width="match\_parent" android:layout\_height="wrap\_content" android:orientation="horizontal" android:layout\_marginTop="16dp">

### <RadioButton

android:id="@+id/rb\_to\_celsius" android:layout\_width="wrap\_content" android:layout\_height="wrap\_content" android:text="Vers Celsius"/>

```
<RadioButton
```

android:id="@+id/rb\_to\_fahrenheit" android:layout\_width="wrap\_content" android:layout\_height="wrap\_content" android:text="Vers Fahrenheit"/>

</RadioGroup>

```
<Button
```

android:id="@+id/btn\_convert" android:layout\_width="match\_parent" android:layout\_height="wrap\_content" android:text="Convertir" android:layout\_marginTop="16dp"/>

#### <TextView

```
android:id="@+id/tv_result"
android:layout_width="match_parent"
android:layout_height="wrap_content"
android:text="Résultat : "
android:textSize="18sp"
android:layout_marginTop="16dp"
android:gravity="center"/>
</LinearLayout>
```

### 3. Logique Java (MainActivity.java)

Dans le fichier 'MainActivity.java', vous pouvez gérer la logique de conversion avec le code suivant.

package com.example.convertisseurtemperature;

import android.os.Bundle; import android.view.View; import android.widget.\*;

import androidx.appcompat.app.AppCompatActivity;

public class MainActivity extends AppCompatActivity {

@Override
protected void onCreate(Bundle savedInstanceState) {
 super.onCreate(savedInstanceState);
 setContentView(R.layout.activity\_main);

```
// Initialiser les composants de l'interface utilisateur
EditText etInput = findViewById(R.id.et_input);
RadioButton rbToCelsius = findViewById(R.id.rb_to_celsius);
RadioButton rbToFahrenheit = findViewById(R.id.rb_to_fahrenheit);
Button btnConvert = findViewById(R.id.btn_convert);
TextView tvResult = findViewById(R.id.tv_result);
```

```
// Gérer le clic sur le bouton de conversion
btnConvert.setOnClickListener(new View.OnClickListener() {
  @Override
  public void onClick(View v) {
    String input = etInput.getText().toString();
```

```
// Vérifier que l'utilisateur a bien entré une valeur
if (!input.isEmpty()) {
    double temperature = Double.parseDouble(input);
    double result;
```

```
// Conversion selon le choix de l'utilisateur
          if (rbToCelsius.isChecked()) {
            result = (temperature - 32) / 1.8;
            tvResult.setText("Résultat : " + result + " °C");
          } else if (rbToFahrenheit.isChecked()) {
            result = (temperature * 1.8) + 32;
            tvResult.setText("Résultat : " + result + " °F");
          } else {
            tvResult.setText("Veuillez sélectionner une option.");
          }
        } else {
          tvResult.setText("Veuillez entrer une température.");
        }
      }
   });
 }
}
```

4 Améliorer l'application en supprimant les deux boutons radio et de les remplacer par deux listes déroulantes chacune contienne les unités de mesure connues